# Baixe a foto do perfil Jabber do servidor LDAP do Windows.

## Contents

| Introdução                                                                                                    |
|----------------------------------------------------------------------------------------------------|
| Pré-requisitos                                                                                                    |
| Requisitos                                                                                                    |
| Componentes Utilizados                                                                                                    |
| Configurar                                                                                                    |
| Configurações                                                                                                    |
| 1. Instale o software "CodeTwo Ative Diretory Photos".                                                                                     |
| 2. Pesquise o usuário LDAP em "CodeTwo Ative Diretory Photos".                                                                             |
| 3. Carregue a imagem do perfil.                                                                                                    |
| 4. Verifique a imagem do perfil em "CodeTwo Ative Diretory Photos".                                                                        |
| 5. Verifique a associação da imagem do perfil do usuário no Ative Diretory.                                                                |
| <ol> <li>6. Verifique se o servidor LDAP foi adicionado como serviço de Diretório no Perfil de Serviço<br/>UC do Usuário Final.</li> </ol> |
| Verificar                                                                                                    |
| Troubleshooting                                                                                                    |

# Introdução

Este documento descreve como baixar a foto de perfil do Jabber do usuário do servidor LDAP (Lightweight Diretory Access Protocol) do Windows.

## Pré-requisitos

#### Requisitos

A Cisco recomenda que você tenha conhecimento destes tópicos.

Cisco Unified Communication Manager (CUCM) Cisco Jabber Servidor Windows

#### **Componentes Utilizados**

As informações neste documento são baseadas nestas versões de software.

CUCM versão 12.5.1.14900-63 Cisco Jabber versão 14.1.5.57909 Windows Server versão 2016 As informações neste documento foram criadas a partir de dispositivos em um ambiente de laboratório específico. Todos os dispositivos utilizados neste documento foram iniciados com uma configuração (padrão) inicial. Se a rede estiver ativa, certifique-se de que você entenda o impacto potencial de qualquer comando.

## Configurar

### Configurações

Estas são as etapas de configuração para baixar a imagem do perfil Jabber do usuário do servidor LDAP do Windows.

- 1. Instale o software "CodeTwo Ative Diretory Photos".
- 2. Pesquise o usuário LDAP em "CodeTwo Ative Diretory Photos".
- 3. Carregue a imagem do perfil.
- 4. Verifique a imagem do perfil em "CodeTwo Ative Diretory Photos".
- 5. Verifique a associação da imagem do perfil do usuário no Ative Diretory.

6. Certifique-se de que o servidor LDAP tenha sido adicionado como serviço de Diretório no Perfil de Serviço UC do Usuário Final.

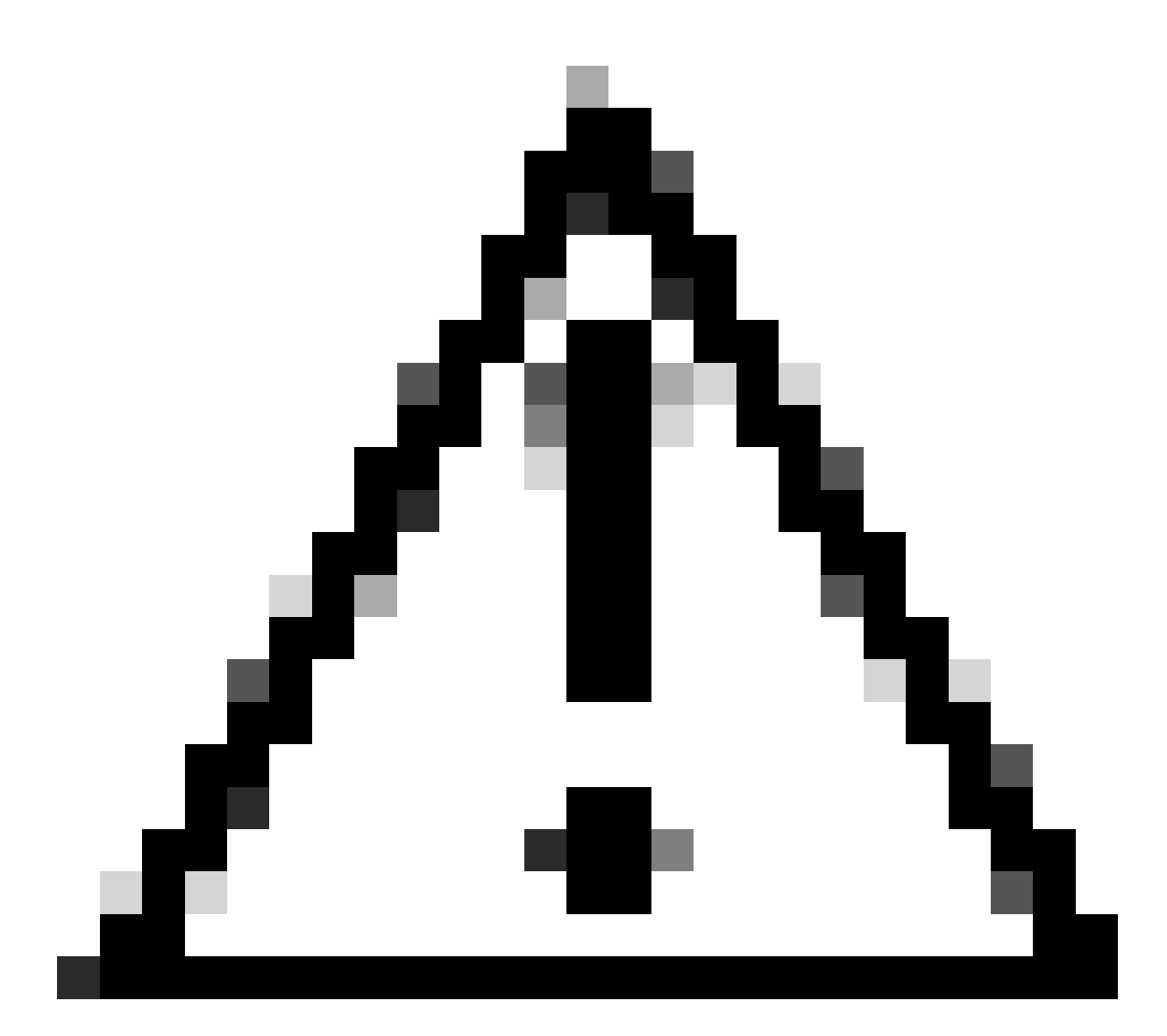

Cuidado: verifique se o Jabber está conectado usando os usuários sincronizados LDAP e não o usuário local no CUCM.

1. Instale o software "CodeTwo Ative Diretory Photos".

Baixe o software "CodeTwo Ative Diretory Photos" usando este link - <u>CodeTwo Ative Diretory</u> <u>Photos</u>.

Instale o software no servidor LDAP do Windows.

2. Pesquise o usuário LDAP em "CodeTwo Ative Diretory Photos".

Abra o software após a conclusão da instalação.

Você deve ver todos os usuários em OU específica (Unidade organizacional) como mostrado nesta captura de tela.

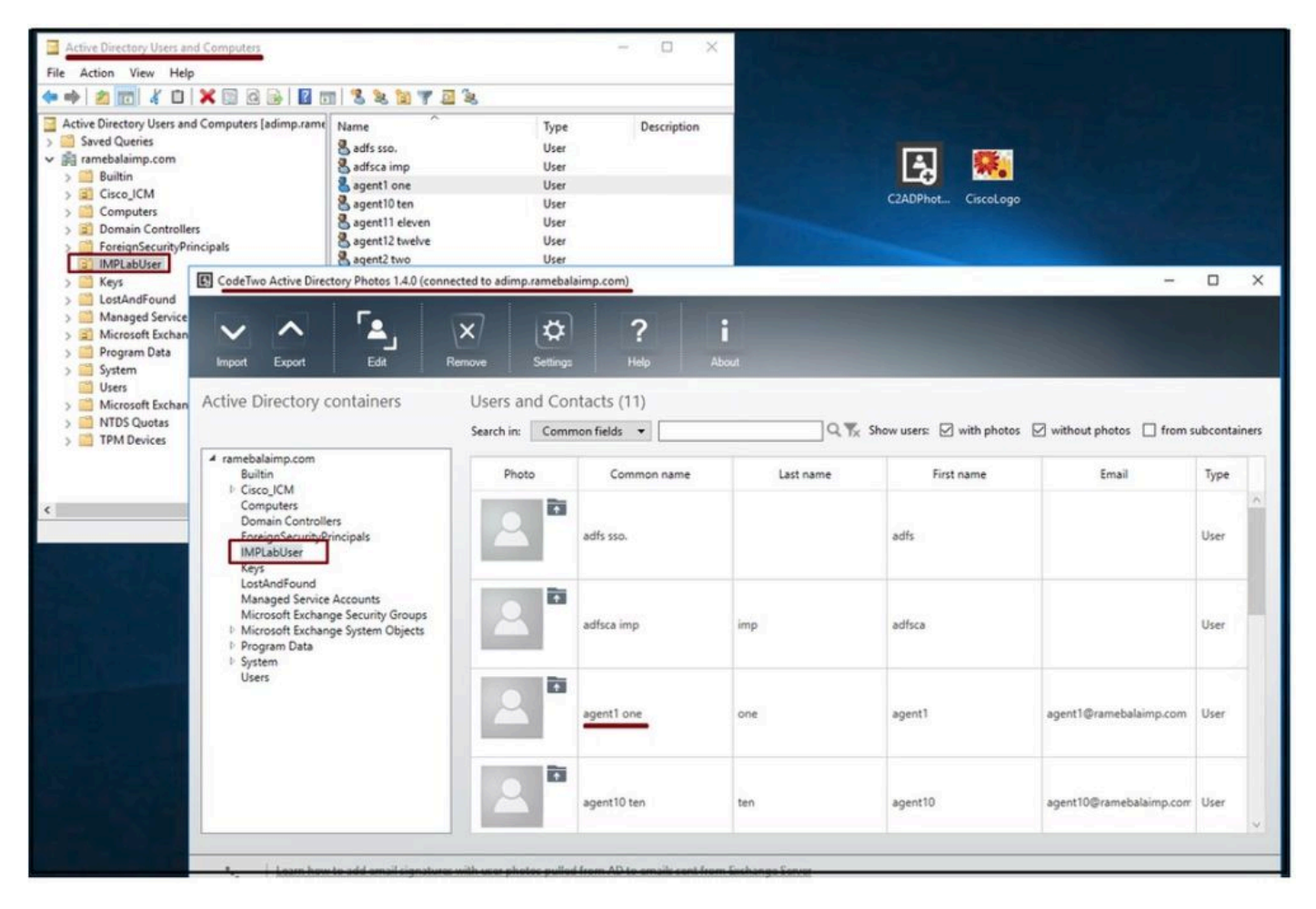

Os usuários do servidor LDAP aparecem na interface do software 'CodeTwo Ative Diretory Photos'.

#### 3. Carregue a imagem do perfil.

Certifique-se de que as dimensões da foto correspondam aos <u>requisitos</u> antes de carregar a foto no servidor LDAP.

Clique no ícone de upload do usuário, navegue pela foto e clique no botão OK para concluir a operação de upload.

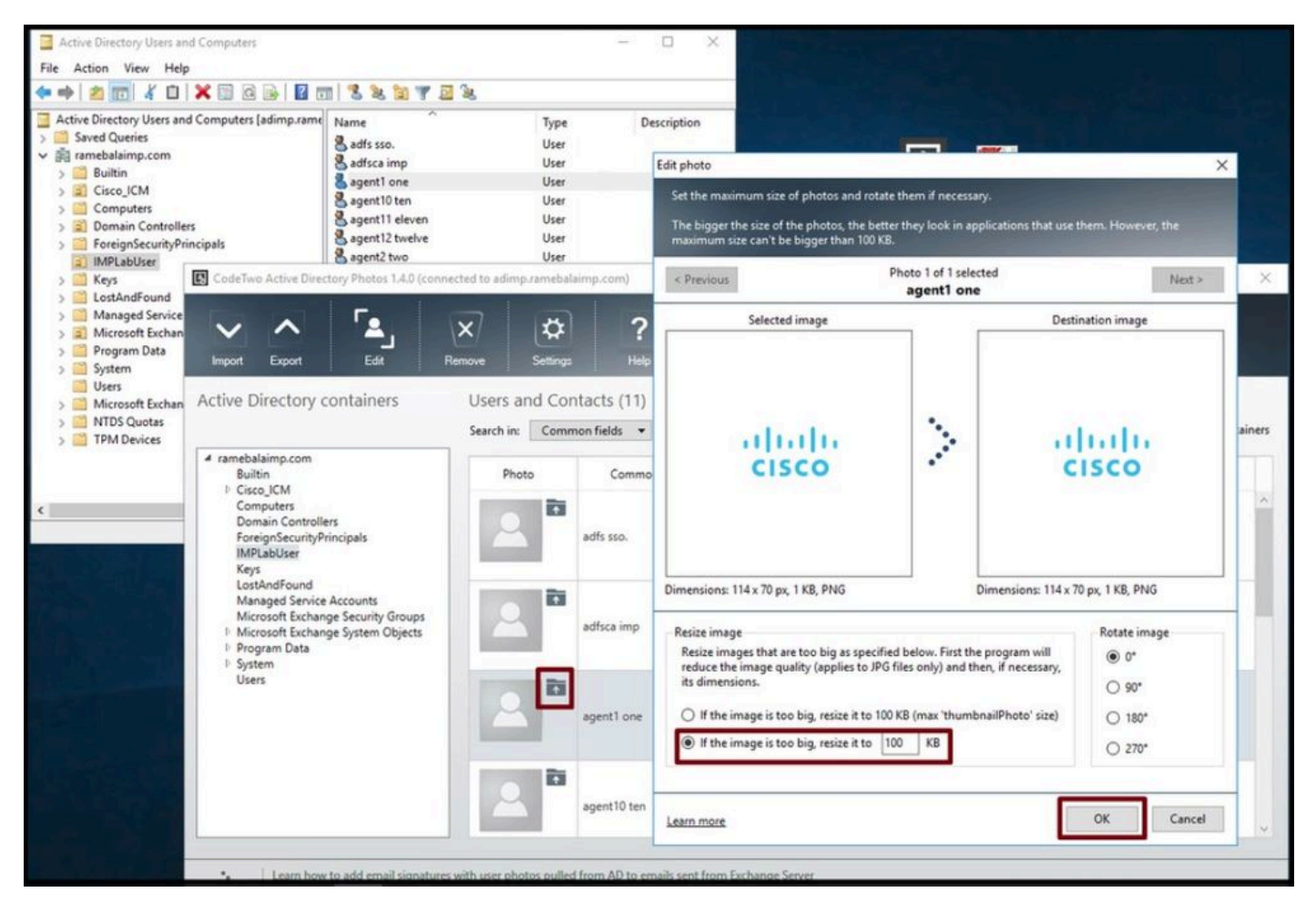

Carregar uma imagem para um usuário.

4. Verifique a imagem do perfil em "CodeTwo Ative Diretory Photos".

Depois de carregar a foto, ela aparece na frente do usuário como mostrado nesta captura de tela.

| CodeTwo Active Directory Photos 1.4.0 (conr                                                                                                    | nected to adimp.ramebal        | aimp.com)                   |                   |                           | <del>_</del>              |              | ×                 |
|----------------------------------------------------------------------------------------------------|--------------------------------|-----------------------------|-------------------|---------------------------|---------------------------|--------------|-------------------|
| Import Export Edit                                                                                                    | Remove Settings                | ?<br>Help                   | <b>i</b><br>About |                           |                           |              |                   |
| Active Directory containers                                                                                                    | Users and Co<br>Search in: Com | ntacts (11)<br>non fields 🔹 | Q 1%              | Show users: 🗹 with photos | ✓ without photos □ from s | ubcontain    | ers               |
| ramebalaimp.com     Builtin     Cisco_ICM     Computers     Domain Controllers     ForeignSecurityPrincipals     IMPLabUser     Keys     LostAndFound     Managed Service Accounts     Microsoft Exchange System Objects     Program Data     System     Users     Users | Photo                          | Common name                 | Last name         | First name                | Email                     | Туре         |                   |
|                                                                                                    | 2                              | adfsca imp                  | imp               | adfsca                    |                           | User         | ^                 |
|                                                                                                    |                                | agent1 one                  | one               | agent1                    | agent1@ramebalaimp.com    | User         |                   |
|                                                                                                    | 2                              | agent10 ten                 | ten               | agent10                   | agent10@ramebalaimp.com   | User         |                   |
|                                                                                                    | 2                              | agent11 eleven              | eleven            | agent11                   | agent11@ramebalaimp.com   | User         |                   |
|                                                                                                    | 2                              | agent11 eleven              | eleven            | agent11                   | agent11@rame              | ebalaimp.com | ebalaimp.com User |

Imagem atualizada para o usuário.

5. Verifique a associação da imagem do perfil do usuário no Ative Diretory.

Na janela "Ative Diretory Users and Computers", clique na guia "View" e marque a opção "Advanced Features"

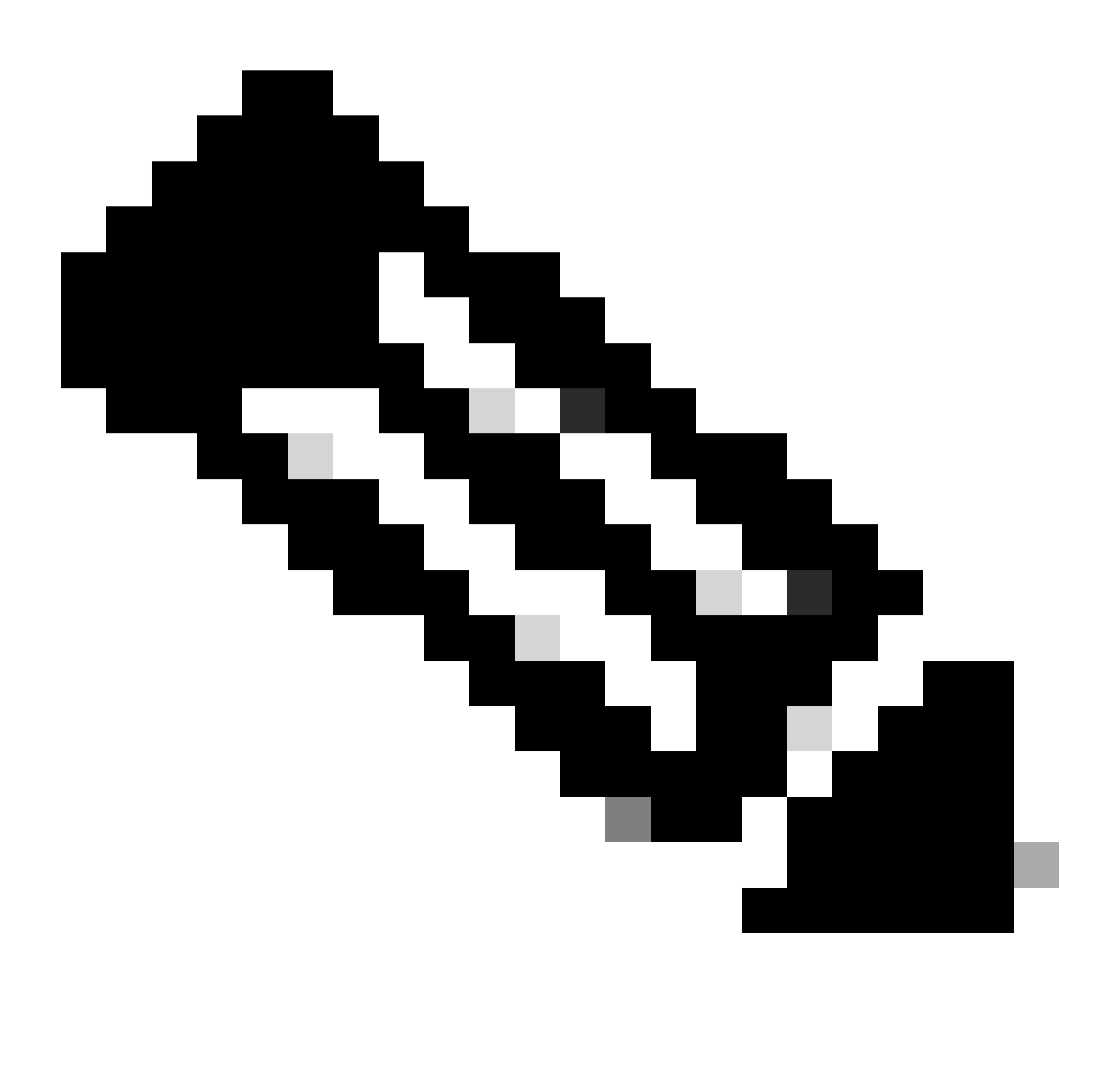

Observação: após essa etapa, você verá uma marca de verificação antes de "Recursos avançados" na guia Exibir.

| Active Direc<br>Saved Q<br>Saved Q<br>Built<br>Built<br>Built<br>Cisc<br>Cisc<br>Cor<br>Detail<br>Cor<br>Users, Contacts, Groups, and C<br>Cor<br>Solution<br>Fore<br>Man<br>Customize | computers as containers | Type<br>User<br>User<br>User<br>User<br>User<br>User<br>User<br>Use | Description |
|----------------------------------------------------------------------------------------------------|-------------------------|---------------------------------------------------------------------|-------------|
| <ul> <li>Microsoft Exchange Security Groups</li> <li>Users</li> </ul>                                                                                                    | sgent7 seven            | User                                                                |             |

Habilite recursos avançados para usuários e computadores do Ative Diretory.

Procure o usuário final por meio da Unidade Organizacional no domínio. Clique com o botão direito do mouse no usuário e escolha "Propriedades".

| Active Directory Users and Computers<br>File Action View Help                                                                                                    |                                                                                                    | s                                                                                                    |             |
|----------------------------------------------------------------------------------------------------|----------------------------------------------------------------------------------------------------|----------------------------------------------------------------------------------------------------|-------------|
| Active Directory Users and Computers [adimp.rame   Saved Queries   Framebalaimp.com   Builtin   Cisco_ICM   Computers   Domain Controllers   EcreionSecurityPrincipals   IMPLabUser   IMPLabUser   Steps   Microsoft Exchange Security Groups   Program Data   System   Users   Microsoft Exchange System Objects   Microsoft Exchange System Objects   TPM Devices | Name<br>adfs sso.<br>adminsso sso<br>agent1 one<br>agent3 Three<br>agent4 Four<br>agent5 Five<br>agent5 Six<br>agent7 seven<br>venu 1 | Type         User         User         User         User         User         Itere         Copy         Add to a group         Name Mappings         Disable Account         Reset Password         Move         Open Home Page         Send Mail         All Tasks         Cut         Delete         Rename         Properties         Help | Description |

Abra as propriedades do usuário.

Clique na guia "Attribute Editor" e certifique-se de que um valor seja visto na seção

"thumbnailPhoto" como mostrado nesta captura de tela. Isso confirma que a foto está associada ao usuário LDAP com êxito.

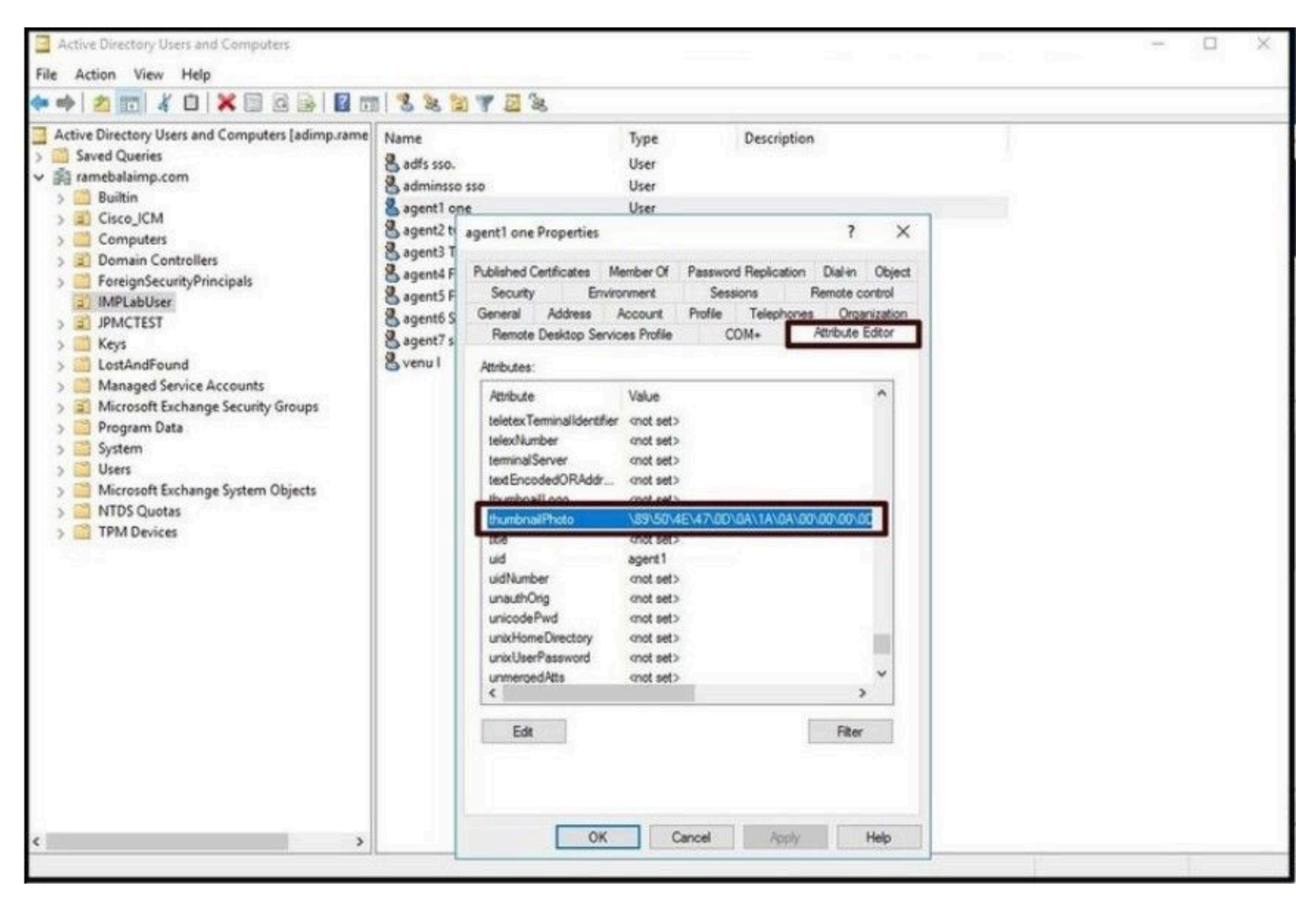

Confirme se o campo thumbnailPhoto está atualizado com um valor.

6. Verifique se o servidor LDAP foi adicionado como serviço de Diretório no Perfil de Serviço UC do Usuário Final.

Faça login na interface da Web de administração do CUCM e navegue para Gerenciamento de usuário > Configurações do usuário > Serviço UC.

Adicione um serviço de diretório com as informações do servidor LDAP.

| System   Call Routing    | Media Resources · Advanced Fea | atures - Device - Application - | User Management 👻 Bulk | Administration 👻                                                                                                    | Help 🔻                        |
|--------------------------|--------------------------------|---------------------------------|------------------------|----------------------------------------------------------------------------------------------------|-------------------------------|
| JC Service Configuration |                                |                                 | Application User       |                                                                                                    |                               |
|                          |                                | End User                        |                        |                                                                                                    |                               |
| Save X Delete            | Copy 🍟 Reset 🖉 Apply           | Config G Add New                | User/Phone Add         |                                                                                                    |                               |
| Status                   |                                |                                 | SIP Realm              |                                                                                                    |                               |
| () Charles Caracter      |                                |                                 | User Settings          | •                                                                                                    | Credential Policy Default     |
| U Status: Ready          |                                |                                 | Self-Provisioning      | Constant of the second second s | Credential Policy             |
| UC Service Information   |                                |                                 | Assign Presence Users  |                                                                                                    | Role                          |
| UC Service Type:         | Directory                      |                                 |                        |                                                                                                    | Access Control Group          |
| Product Type*            | Directory                      | ~                               |                        |                                                                                                    | Application User CAPF Profile |
| Name*                    | AD_Server                      |                                 |                        |                                                                                                    | End User CAPF Profile         |
| Description              |                                |                                 |                        |                                                                                                    | UC Service                    |
| Host Name/IP Address     | adimp.ramebalaimp.com          |                                 |                        |                                                                                                    | Service Profile               |
| Port                     | 389                            |                                 |                        |                                                                                                    | User Profile                  |
| Protocol                 | TCP                            | v )                             |                        |                                                                                                    | User Group                    |

Adicione um serviço de diretório.

Navegue até Gerenciamento de usuários > Configurações do usuário > Perfil de serviço.

Abra o Perfil de serviço atribuído ao Usuário final e atribua o perfil de diretório criado ao Perfil de serviço.

|                                                                                                    | tures              | User Management  Bulk Administration | Help 🔻                        |  |
|----------------------------------------------------------------------------------------------------|--------------------|--------------------------------------|-------------------------------|--|
| Service Profile Configuration                                                                                                    |                    | Application User                     |                               |  |
| 🔜 Save 🗶 Delete [ Copy 👍 Add New                                                                                                    |                    | User/Phone Add                       |                               |  |
| Primary   <none> v  </none>                                                                                                    |                    | SIP Realm                            |                               |  |
| Secondary                                                                                                    |                    | User Settings                        | Credential Policy Default     |  |
| Tertiary <none> &gt;</none>                                                                                                    |                    | Self-Provisioning                    | Credential Policy             |  |
| Server Certificate Verification Any ~                                                                                                    |                    | Assign Presence Users                |                               |  |
| Credentials source for web conference service* Not set                                                                                                    |                    | ~                                    | Access Control Group          |  |
|                                                                                                    |                    |                                      | Application User CAPF Profile |  |
| Directory Profile                                                                                                    |                    |                                      | End User CAPF Profile         |  |
| Primary AD_Server V                                                                                                    |                    |                                      | UC Service                    |  |
| Secondary <none> &gt;</none>                                                                                                    |                    | L                                    | Service Profile               |  |
| entary «None> •                                                                                                    |                    |                                      | User Profile                  |  |
| Use UDS for Contact Resolution                                                                                                    |                    |                                      | User Group                    |  |
| Use Logged On User Credential                                                                                                    | En rectat a corece |                                      | User Rank                     |  |
| Password                                                                                                    | administrator      |                                      |                               |  |
| Search Base 1                                                                                                    |                    |                                      |                               |  |
| Search Base 2                                                                                                    | [                  |                                      |                               |  |
| Search Base 3                                                                                                    |                    |                                      |                               |  |
| Recursive Search on All Search Bases                                                                                                    |                    |                                      |                               |  |
| Search Timeout (seconds)*                                                                                                    | 5                  |                                      |                               |  |
|                                                                                                    | č                  |                                      |                               |  |
| Base Filter (Only used for Advance Directory)                                                                                                    | 1.8                |                                      |                               |  |
| Base Filter (Only used for Advance Directory)<br>Predictive Search Filter (Only used for Advance Directory)                                                                                                    |                    |                                      |                               |  |
| Base Filter (Only used for Advance Directory) Predictive Search Filter (Only used for Advance Directory) Allow Jabber to Search and Add Security Groups                                                          | [                  |                                      |                               |  |
| Base Filter (Only used for Advance Directory) Predictive Search Filter (Only used for Advance Directory) Allow Jabber to Search and Add Security Groups                                                          |                    |                                      |                               |  |
| Base Filter (Only used for Advance Directory) Predictive Search Filter (Only used for Advance Directory) Allow Jabber to Search and Add Security Groups IM and Presence Profile                                  | [                  |                                      |                               |  |
| Base Filter (Only used for Advance Directory) Predictive Search Filter (Only used for Advance Directory) Allow Jabber to Search and Add Security Groups IM and Presence Profile Primary impSub                   | [                  |                                      |                               |  |
| Base Filter (Only used for Advance Directory) Predictive Search Filter (Only used for Advance Directory) Allow Jabber to Search and Add Security Groups IM and Presence Profile Primary impSub  Secondary impPub | [                  |                                      |                               |  |

Atribua o perfil de diretório criado ao Perfil de serviço.

Certifique-se de que o mesmo Perfil de serviço de UC (com o Perfil de diretório) esteja associado ao Usuário final.

| Cisco Uni<br>For Cisco Uni                                                                                                    | ified CM Administration<br>fied Communications Solutions                                                                |                           |                       |               |
|----------------------------------------------------------------------------------------------------|----------------------------------------------------------------------------------------------------|---------------------------|-----------------------|---------------|
| System - Call Routing - M                                                                                                    | edia Resources · Advanced Features · Device · Application                                                               | • • User Management •     | Bulk Administration - | Help 🕶        |
| End User Configuration                                                                                                    |                                                                                                    | Application User          |                       |               |
| 🔜 Save 🗙 Delete 斗                                                                                                    | Add New                                                                                                    | End User                  |                       |               |
| User Information                                                                                                    |                                                                                                    | SIP Realm                 |                       |               |
| User Status<br>User ID*                                                                                                    | Active Epabled LDAP Synchronized User<br>agent1                                                                         | User Settings             | •                     |               |
| Self-Service User ID                                                                                                    | 6123                                                                                                    | Seit-Provisioning         |                       |               |
| PIN                                                                                                    |                                                                                                    | Assign Presence           | Users                 |               |
| Confirm PIN                                                                                                    | •••••                                                                                                    |                           |                       |               |
| Middle name<br>First name<br>Display name<br>Title<br>Directory URI<br>Telephone Number<br>Home Number<br>Mobile Number<br>Pager Number<br>Mail ID<br>Manager User ID<br>Department<br>User Locale<br>Associated PC/Site Code<br>Digest Credentials<br>Confirm Digest Credentials | agent1<br>agent1 one<br>JobTitle<br>agent1@ramebalaimp.com                                                              | ••••                      |                       |               |
| User Profile                                                                                                    | Use System Default( "Standard (Factory Default) U View                                                                  | v Details                 |                       |               |
| User Rank*                                                                                                    | 1-Default User Rank                                                                                                    |                           |                       |               |
| Convert User Account-                                                                                                    |                                                                                                    |                           |                       |               |
| Convert LDAP Synchron                                                                                                    | vized User to Local User                                                                                                |                           |                       |               |
| Service Settings                                                                                                    |                                                                                                    |                           |                       |               |
| Name Chates                                                                                                    |                                                                                                    |                           |                       |               |
| Home Cluster                                                                                                    | and our word process (conference word process in the                                                                    |                           | Des (Le)              |               |
| Include meet                                                                                                    | inted CM IM and Presence (Configure IM and Presence in the<br>ing information in presence(Requires Exchange Presence Ga | teway to be configured of | on CUCM IM and Pre    | sence server) |
| UC Service Profile                                                                                                    | tor User                                                                                                    | View Details              |                       |               |
| or service rions                                                                                                    | JabberServiceProhie                                                                                                    | view Details              |                       |               |

Verifique se o Perfil de serviço de UC está atribuído ao usuário final.

## Reinicie o Jabber e faça login.

## Verificar

Após o login bem-sucedido, você verá a foto do perfil carregada no seu jabber.

| <ul> <li>ramebalaimp.com<br/>Builtin</li> <li>Cisco_ICM<br/>Computers<br/>Domain Controllers<br/>ForeignSecurityPrincipals<br/>IIMPLabUser<br/>Keys<br/>LostAndFound<br/>Managed Service Accounts<br/>Microsoft Exchange Security Groups</li> <li>Microsoft Exchange System Objects</li> <li>Program Data</li> <li>System<br/>Users</li> </ul> | Photo | Common n       | <b>**</b>      | TISC                                    | 5                           |            |      |
|----------------------------------------------------------------------------------------------------|-------|----------------|----------------|-----------------------------------------|-----------------------------|------------|------|
|                                                                                                    | 2     | adfsca imp     | ۵<br>۵         | agent1 or<br>agent1@ramebalair<br>tatus | ne<br>mp.com<br>Available > |            |      |
|                                                                                                    |       | agent1 one     | ر<br>۱۹        | Ny Profile<br>ettings                   |                             |            | ©rar |
|                                                                                                    | 2     | agent10 ten    | <sup>ی</sup> س | ign Out                                 |                             |            | D@ra |
|                                                                                                    | 2     | agent11 eleven |                |                                         |                             | $\bigcirc$ | 1@1  |
|                                                                                                    | 2     | agent12 twelve |                |                                         |                             |            |      |
|                                                                                                    | 2     | agent2 two     |                |                                         |                             |            | ©ra  |
|                                                                                                    | 6     |                |                |                                         |                             |            |      |

A foto do perfil aparece no Jabber.

## Troubleshooting

Atualmente, não existem informações disponíveis específicas sobre Troubleshooting para esta configuração.

Espero que este artigo seja útil!

#### Sobre esta tradução

A Cisco traduziu este documento com a ajuda de tecnologias de tradução automática e humana para oferecer conteúdo de suporte aos seus usuários no seu próprio idioma, independentemente da localização.

Observe que mesmo a melhor tradução automática não será tão precisa quanto as realizadas por um tradutor profissional.

A Cisco Systems, Inc. não se responsabiliza pela precisão destas traduções e recomenda que o documento original em inglês (link fornecido) seja sempre consultado.